## Rubicon- Notes (feedback for lesson plans)

| <ol> <li>Go to<br/>www.rcboe.rubiconatlas.org.</li> <li>Log in.</li> </ol>                                                                                           | Username: livintr<br>Password:                                                                         |
|----------------------------------------------------------------------------------------------------|----------------------------------------------------------------------------------------------------|
| <ol> <li>Hover over the 'Search' tab<br/>and choose 'Lesson<br/>Plans/Tasks'.</li> </ol>                                                                             | Search Develop Brows<br>Curriculum<br>.es Standards Alignment<br>I Lesson Plans/Tasks Plan<br>Activity |
| <ol> <li>Type the teacher's name in<br/>the 'Assigned to Curriculum'<br/>field and select your name<br/>from the resulting list.</li> <li>Click 'Search'.</li> </ol> | Assigned to Curriculum:<br>Type a Teacher Name<br>Williams, Tracie<br>Symme Type<br>Search             |

| A list of all your lesson plans will                                                                       | Search Results                                                                                                    |
|----------------------------------------------------------------------------------------------------|----------------------------------------------------------------------------------------------------|
| 6. Click on the lesson plan you                                                                            | 1 - 5 of 5 Sort By: Grade 🗸                                                                                                    |
| want to review.                                                                                            | Unit 2 - Multiplication & Division Relationship (Week 5 - Week 11)                                                                                       |
|                                                                                                    | <u>Week 1</u><br>Description: This is a sample.                                                                                                    |
|                                                                                                    | Math 3 - 27.0140000 (I); 3Sample, Richmond; A.B. Merry Elementary School; G                                                                              |
|                                                                                                    | Unit 3 - Patterns in Addition and Multiplication (Week 13 - Week 18)                                                                                     |
|                                                                                                    | Week 1<br>Description: Sample Lesson                                                                                                    |
|                                                                                                    | Math 3 - 27.0140000 (I); 3Sample, Richmond; A.B. Merry Elementary School; G                                                                              |
| 7. After reviewing the lesson<br>plan, click on the green arrow<br>box to provide feedback with<br>a note. | Plan                                                                                                    |
| 8. Click 'Leave a Note'.                                                                                   | Leave a Note                                                                                                    |
|                                                                                                    | Join the Discussion III.                                                                                                    |
|                                                                                                    | Add to Favorites                                                                                                    |
|                                                                                                    |                                                                                                    |
| 9. In the 'Subject' field type the lesson. This will allow the                                             | Notes: Unit 3 - Patterns in Addition and Multiplication                                                                                                  |
| teacher to know which lesson<br>you are providing feedback                                                 | - Enter a Note All Notes for this Unit 🔯 View Notes                                                                                                    |
| on.                                                                                                    | Subject: Week 1                                                                                                    |
| In the box indicated, type your feedback.                                                                  | Enter Note Text (Required)                                                                                                    |
| Click 'Save'.                                                                                              |                                                                                                    |
|                                                                                                    | <ul> <li>Add an Attachment</li> <li>Also leave a Note for this Unit in Adopted Map         (Select a Mapping Category) ∨</li> <li>Cancel Save</li> </ul> |
|                                                                                                    | Pooding a Noto                                                                                                    |
|                                                                                                    | Reading a Note                                                                                                    |

| 10. To retrieve a note, click on the Communication Channel icon.                                                      |                                                                                                    |
|----------------------------------------------------------------------------------------------------|----------------------------------------------------------------------------------------------------|
| 11. The resulting list will show<br>you the notes that have been                                                      | Communications                                                                                                    |
| left for you.<br>You can click on the unit to<br>view the entire lesson plan<br>and make adjustments if<br>necessary. | A note was left on the Unit " <u>Rocks, Minerals, and Soil</u> " in Mapping Category<br>"Standards"                       |
|                                                                                                    | Does the attachment work?                                                                                                 |
|                                                                                                    | Thursday, September 29, 2016, 10:03PM by <u>50Sample, Richmond</u>                                                        |
|                                                                                                    | A note was left on the Unit " <u>Interdependance of Man Pollution/Conservation</u> " in<br>Mapping Category "Assessments" |
|                                                                                                    | Notes about assessment types, etc.                                                                                        |
|                                                                                                    | Thursday, September 29, 2016, 9:59PM by 50Sample, Richmond                                                                |